All'interno del sistema vengono impostati degli iter di default che a seconda della tipologia di atto prevedono una serie di passaggi specifici assegnati ai singoli utenti o ad interi uffici. Per l'iter di un singolo atto potrebbe essere necessario modificare un singolo passo di iter in modo che anzichè essere gestito come da impostazioni di default venga assegnato e gestito da utenti e/o uffici diversi. Di seguito verranno dunque descritti i passaggi necessari per modificare un singolo passo di iter per un singolo atto.

Dopo aver inserito e salvato i dati preliminari dell'atto che si intende creare, sarà attiva la scheda "Iter" dove si potrà cliccare sul tasto "Carica Iter Richieste" per appunto caricare l'iter impostato di default per la tipologia di atto che si sta creando

| Artoholdbounnentale         Numerero 000000000013163       Anno 2022       Riservato       Image: Creato da:: italsoft - AREA 2 - SVILUPPO ECONOMICO E DEMOGRAFICI         Data Atto* 31/08/2022       Image: Tipo PROPOSTA       Image: Creato da:: italsoft - AREA 2 - SVILUPPO ECONOMICO E DEMOGRAFICI         Data Principali       Titolario e Fascicolazione       Omissis (0)       Iter       Altri Dati       Pubblicazioni       Gestione Accertamenti (0)       Storico (0)       Note (0)       F3-Aftra Ricerca         Cascione Richieste       Image: Constant Richiesta       Principali       Titologia       Richiesta       Data esto       Grae esto         1       IntalSOFT       Scene Tenia Accentaria (Inter Richiesta)       Storico (0)       Note (0)       Principali         2       IntalSOFT       Scene Tenia Acconsiguio       TRASFORMA IN POP E RIMA RUP       31/08/2022       Image: Constant Richiesta       Data esto       Creatore       Principali         Blacca       Julia       Richiesta       Data esto       Grae esto       Duplica Data       Duplica Data       Duplica Data       Duplica Data       Duplica Data       Principali       Blacca       Duplica Data       Principali       Blacca       Duplica Data       Principali       Blacca       Duplica Data       Principali       Blacca       Duplica Data       Princip                                                                                                    | italsoft Home <u>Calendario</u> | 🖞 Gestione Proposte 🗙             |                                |                                                    |                                         |                         |                                |
|----------------------------------------------------------------------------------------------------|---------------------------------|-----------------------------------|--------------------------------|----------------------------------------------------|-----------------------------------------|-------------------------|--------------------------------|
| Numero 00000000013163 Anno 2022 Riservato Image: Creato da: tialsoft - AREA 2- SVILUPPO ECONOMICO E DEMOGRAFIC   Data Atto' 31/08/2022 Tipo PROPOSTA Image: Creato da: tialsoft - AREA 2- SVILUPPO ECONOMICO E DEMOGRAFIC   Italsoft AREA 2- SVILUPPO ECONOMICO E DEMOGRAFIC Italsoft AREA 2- SVILUPPO ECONOMICO E DEMOGRAFIC   Italsoft AREA 2- SVILUPPO ECONOMICO E F3-Altra Ricerca     Data Principali Titolario e Fascicolazione Omissis (0) Iter   Italsoft AREA 2- SVILUPPO ECONOMICO E Image: Creato da: titalsoft - AREA 2- SVILUPPO ECONOMICO E   Carica Iter Richieste Area Area   Sequenza Rimuovi Responsabile Ufficio   1 TALSOFT SEGRETERIA CONSIGLIO TRASFORMA IN PDF E FIRMA RIP   2 AREA 3- SERVIZI ECONOMICI E FINVERIFICA E VALITAZIONE IMPEGNI - FASE PRELIMINARE 31/08/2022   3 ITALSOFT (firmatario) SEGRETERIA CONSIGLIO   SEGRETERIA CONSIGLIO GENERAZIONE DETERMINA DA PROPOSTA   31/08/2022 Data esito   Ora esito Biocca   Duglia Dati Biocca   Duglia Dati Diocca   Duglia Dati Componi Atto PDF   Attra Attra                                                                                                    | ArchivioDocumentale             |                                   |                                |                                                    |                                         |                         |                                |
| Data Atto" 31/08/2022       Tpo       PROPOSTA       Ultima Mod.: Italsoft - AREA.2 - SVILUPPO ECONOMICO E DEMOGRAPICI         Italsoft       REA.2 - SVILUPPO ECONOMICO E O       Rea.4 2 - SVILUPPO ECONOMICO E O         Data Principali       Titolario e Fascicolazione       Omissis (0)       Iter       Attri Dati       Pubblicazioni       Gestione Impegni (0)       Storico (0)       Note (0)       Rea.4 2 - SVILUPPO ECONOMICO E O       Richesta       Richesta       Richesta       Richesta       Richesta       Richesta       Richesta       Richesta       Richesta       Richesta       Richesta       Principali       Pincipali       Blocca       Blocca       Blocla       Blocca       Blocla                                                                                                    | Numero 000000000013             | 3163 Anno 2022 Riservato          | • 🗆 🖉 🔴 📃 👘                    | Cr                                                 | eato da: italsoft - AREA 2 - SVILUPPO E | CONOMICO E DEMOGRAFICI  |                                |
| Italsoft AREA 2 - SVILUPPO ECONOMICO E      Dati Principali Titolario e Fascicolazione     Omissis (0) Iter     Attri Dati     Patherine     Carica Iter Richieste     Sequenza     Sequenza     AREA 3 - SERVIZI ECONOMICI E FUNCISCIO     Tral.SOFT (firmatario)     SEGRETERIA CONSIGLIO     Tral.SOFT (firmatario)     SEGRETERIA CONSIGLIO     Gestione Brichieste     Intral.SOFT (firmatario)     SEGRETERIA CONSIGLIO     Tral.SOFT (firmatario)     SEGRETERIA CONSIGLIO     Gestione Brichieste     Intral.SOFT (firmatario)     SEGRETERIA CONSIGLIO        Tral.SOFT (firmatario) <td>Data Atto* 31/08/2022</td> <td>Tipo PROPOSTA</td> <td>0</td> <td>Ultin</td> <td>na Mod.: italsoft - AREA 2 - SVILUPPO E</td> <td>CONOMICO E DEMOGRAFICI</td> <td>F6-Aggiorna</td>                                                                                                    | Data Atto* 31/08/2022           | Tipo PROPOSTA                     | 0                              | Ultin                                              | na Mod.: italsoft - AREA 2 - SVILUPPO E | CONOMICO E DEMOGRAFICI  | F6-Aggiorna                    |
| Dati Principali Titolario e Fascicolazione Omisisi (0) Iter Altri Dati Pubblicazioni Gestione Impegni (0) Gestione Accertamenti (0) Note (0)                                                                                                    |                                 |                                   |                                |                                                    | italsoft AREA 2 -                       | SVILUPPO ECONOMICO E 🗸  | <b>n</b>                       |
| Richiesta da Avviare     Carcia ter Richiesta     Carcia ter Richiesta     Castione Richiesta     Sequenza Rimuovi     Responsabile   Utficio     Table Sequenza Rimuovi     Richiesta     Sequenza Rimuovi     Richiesta     Table Seguenza Rimuovi     Richiesta     Sequenza Rimuovi     Richiesta     Table Seguenza Rimuovi     Richiesta     Table Seguenza Rimuovi     Sequenza Rimuovi     Richiesta     Table Seguenza Rimuovi     Sequenza Rimuovi     Richiesta     Table Seguenza     Sequenza Rimuovi     Richiesta     Table Seguenza     Sequenza Rimuovi     Seguenza Rimuovi     Seguenza Rimuovi     Seguenza Rimuovi         Table Seguenza <td>Dati Principali Titolario e</td> <td>e Fascicolazione Omissis (0) Iter</td> <td>Altri Dati Pubblicazioni Ge</td> <td>stione Impegni (0) Gestione Accertamenti (0)</td> <td>Storico (0) Note (0)</td> <td></td> <td>F3-Altra Ricerca</td>                                                                                                    | Dati Principali Titolario e     | e Fascicolazione Omissis (0) Iter | Altri Dati Pubblicazioni Ge    | stione Impegni (0) Gestione Accertamenti (0)       | Storico (0) Note (0)                    |                         | F3-Altra Ricerca               |
| Cartaciter Richieste       More Functional         Sequenza       Rimovi       Responsabile       Ufficio       TradsOFT       Data esito       Ora esito       Principall         1       ITALSOFT       SEGRETERIa CONSIGLIO       TRASFORMA IN PDF E FIRMA RUP       31/08/2022                                                                                                    | Richiesta da Avviare            |                                   | nin - Shi taka                 |                                                    |                                         |                         | Ritorna                        |
| Gestione Richieste         Sequenza       Rimuovi       Responsabile       Ufficio       Tipologia       Richiesta        Data esito       Ora esito         1       ITALSOFT       SEGRETERIA CONSIGLIO       TRASFORMA IN PDF E FIRMA RUP       31/08/2022                                                                                                    | Carica Iter Richieste           | 🤗 Avvia Iter                      |                                |                                                    |                                         |                         |                                |
| Sequenza       Rimuovi       Responsable       Ufficio       Topologia       Richesta        Data esito       Ora esito         1       ITALSOFT       SEGRETERIA CONSIGLIO       TRASFORMA IN PDF E FIRMA RUP       31/08/2022                                                                                                    | Gestione Richieste              |                                   |                                |                                                    |                                         |                         | Menu Funzioni                  |
| 1       ITALSOFT       SEGRETERIA CONSIGLIO       TRASFORMA IN PDF E RIMA RUP       31/08/2022       Image: Construction of the construction of the co | Sequenza Rimuovi                | Responsabile                      | Ufficio                        | Tipologia                                          | Richlesta D                             | ata esito Ora esito     | <ul> <li>Principali</li> </ul> |
| 2     AREA 3 - SERVIZI ECONOMICI E FINVERIFICA E VALUTAZIONE IMPEGNI - FASE PRELIMINARE     31/08/2022     Impegni - Dublica Dati       3     ITALSOFT (firmatario)     SEGRETERIA CONSIGLIO     GENERAZIONE DETERMINA DA PROPOSTA     31/08/2022     Impegni - Dublica Dati                                                                                                    | 1 ITALSOFT                      | r                                 | SEGRETERIA CONSIGLIO           | TRASFORMA IN PDF E FIRMA RUP                       | 31/08/2022                              |                         | Blocca                         |
| 3 ITALSOFT (firmatario) SEGRETERIA CONSIGLIO GENERAZIONE DETERMINA DA PROPOSTA 31/08/2022 COmponi Atto PDF Componi Atto PDF Altre                                                                                                    | 2                               |                                   | AREA 3 - SERVIZI ECONOMICI E F | N VERIFICA E VALUTAZIONE IMPEGNI - FASE PRELIMINAR | E 31/08/2022                            |                         | Duplica Dati<br>Principali     |
| Componi Atto PDF     Aitre                                                                                                    | 3 ITALSOFT                      | (firmatario)                      | SEGRETERIA CONSIGLIO           | GENERAZIONE DETERMINA DA PROPOSTA                  | 31/08/2022                              |                         |                                |
| → Altre                                                                                                    |                                 |                                   |                                |                                                    |                                         |                         | Componi Atto PDF               |
|                                                                                                    |                                 |                                   |                                |                                                    |                                         |                         | ► Altre                        |
|                                                                                                    |                                 |                                   |                                |                                                    |                                         |                         |                                |
|                                                                                                    |                                 |                                   |                                |                                                    |                                         |                         |                                |
|                                                                                                    |                                 |                                   |                                |                                                    |                                         |                         |                                |
|                                                                                                    |                                 |                                   |                                |                                                    |                                         |                         |                                |
| < >>                                                                                                    | <                               |                                   |                                |                                                    |                                         | >                       |                                |
| + 🖌 🖞 🗘                                                                                                    | 4 Ø Û C2                        |                                   |                                |                                                    |                                         | Visualizzati 1 - 3 di 3 |                                |
|                                                                                                    |                                 |                                   |                                |                                                    |                                         |                         |                                |
|                                                                                                    |                                 |                                   |                                |                                                    |                                         |                         |                                |
|                                                                                                    |                                 |                                   |                                |                                                    |                                         |                         |                                |

Nel caso in esempio si immagina di voler modificare il secondo passo dell'iter pre-impostato assegnandolo ad un singolo utente anzichè ad un intero ufficio e dunque - operando un doppio clic sulla riga corrispondente - si aprirà il dettaglio del passo attraverso cui operare le modifiche. A questo punto si dovrà cliccare sulla lentina in corrispondenza del campo "Responsabile"

| italsoft Home <u>Calendario</u> 🗊 Gestion                          | Gestione Iter Richieste                                                                                                    |                  |                                                                                                    |
|--------------------------------------------------------------------|----------------------------------------------------------------------------------------------------|------------------|----------------------------------------------------------------------------------------------------|
| ArchivoSocurrete<br>Numero 00000000013163<br>Data Atto* 31/08/2022 | Codice Richiesta 0007 Q VERIFICA E VALUTAZIONE IMPEGNI - FASE PRELIMINA  Responsabile  Responsabile  Ruolo  AREA 3 - SERVIZI ECONOMICI E FINANZIARI  Ruolo  AREA 3 - SERVIZI ECONOMICI E FINANZIARI  Trasmetti al Responsabile del Procedimento  Sequenza* Data Esito Data Esito Esito Sintetica | RAFICI<br>SRAFIC | Fi-Aggiorna<br>F3-Altra Ricerca<br>Ritorna<br>Mercu Funcioni<br>Principali<br>Blocca<br>Duplica Dati<br>Principali<br>Componi Atto PDF<br>Altre |
| <<br>+ 2 11 12                                                     | Note<br>Famiglia font ▼ Dimensioni ▼ 次 ① ⑥ ♠ ♪ ⊞▼<br>B / U ᢒ Ē Ē Ē Ē Ē Æ ▼ Ē ▼ Ē ▲ ▼ ▲ ▼                                                                                                    | ><br>3 di 3      |                                                                                                    |

Dopo aver cliccato sulla lentina in corrispondenza del campo "Responsabile" il sistema proporrà una maschera attraverso la quale selezionare il soggetto - interno all'ente - che dovrà risultare quale responsabile per il passo in questione.

| italsoft Home <u>Calendario</u>                                        | Gestior     | Gestione Iter Richieste               |                      |                                |              |                    | ×                   |             |                  |
|------------------------------------------------------------------------|-------------|---------------------------------------|----------------------|--------------------------------|--------------|--------------------|---------------------|-------------|------------------|
| ArchivioDocumentale<br>Numero 000000000013163<br>Data Atto* 31/08/2022 | Risultato F | Codice Richiesta 0007 0 VE<br>Ricerca | ΒΙΕΙCΑ Ε VALLITAZION | E IMADE/SNI , EACE DDEI IMINIÀ |              | <b>F6-Aggiorna</b> |                     | RAFICI<br>× | F6-Aggiorna      |
| Dati Principali Titolario e Fa                                         | Elenco Mi   | ttenti Destinatari                    |                      |                                |              |                    |                     |             | F3-Altra Ricerca |
|                                                                        | Codice      | Nominativo 🗢                          | Tag                  | E-mail                         | Cod. Fiscale | Indirizzo          | Città               | PR          |                  |
| 🖤 Richiesta da Avviare                                                 |             |                                       |                      |                                |              |                    |                     |             | Ritorna          |
| 🤣 Carica Iter Richieste 🛛 🧐                                            | 006207      | RANCESCO                              |                      |                                |              |                    |                     |             |                  |
|                                                                        | 008066      | ALESSANDRA                            |                      |                                |              |                    |                     | _           | Menu Funzioni    |
| Gestione Richieste                                                     | 008057      | ANGELETTI ANNAIDA                     |                      |                                |              |                    |                     | _           | ▼ Principali     |
| Sequenza Rimuovi                                                       | 008005      | I PIETRO                              |                      |                                |              |                    |                     | _           |                  |
| 1 ITALSOFT                                                             | 909436      | ARCANGELO                             |                      |                                |              |                    |                     | _           | Blocca           |
| 2                                                                      | 008018      | RENZA                                 |                      |                                | 1            |                    |                     | _ 11        | Principali       |
| 3 ITALSOFT (fir                                                        | 008047      | LUISA                                 |                      |                                | E            |                    |                     | _ 11        |                  |
|                                                                        | 008025      | C I BRUNELLA                          |                      |                                | 1            |                    |                     | _           | Componi Atto PDF |
|                                                                        | 008015      | CARLA                                 |                      |                                | 1            |                    |                     | - 11        | ▶ Altre          |
|                                                                        | 900311      | Massimo                               |                      |                                |              |                    |                     | - 8         |                  |
|                                                                        | 008009      | PAOLA                                 |                      |                                | C            |                    |                     | _           |                  |
|                                                                        | 008032      | SELENE                                |                      |                                | 1            | )                  |                     |             |                  |
|                                                                        | 008033      | SUSI                                  |                      |                                | ·            |                    | -                   | - 8         |                  |
|                                                                        | 002454      | RACHELE                               |                      |                                |              | SEDE               | •                   | _           |                  |
| <                                                                      | 909408      | CRISTIANA                             |                      |                                |              |                    |                     |             |                  |
| £5 ∰ % +                                                               |             |                                       |                      |                                |              |                    |                     |             |                  |
|                                                                        | <i>4</i> 72 |                                       |                      | H 🗧 Pagina 🔟 di 7 🕨 H          |              |                    | Visualizzati 1 - 15 | di 97       |                  |
|                                                                        |             |                                       |                      |                                |              |                    |                     |             |                  |

Una volta selezionato il soggetto, si dovrà necessariamente impostare il relativo ufficio (la mancanza di tale dato impedirebbe all'iter di essere avviato); dunque cliccando sulla lentina in corrispondenza del campo "Ufficio" il sistema proporrà gli uffici cui risulta assegnato il soggetto precedentemente selezionato e l'operatore potrà selezionare l'ufficio interessato.

N.B.: Al di fuori dell'esempio in questione, potrebbe essere necessario modificare solo l'ufficio cui si intende assegnare il passo in questione e dunque non sarebbe necessario modificare il campo Responsabile, ma solo il campo Ufficio

|                                           | Gestione Iter Richieste                                                                                                    |          |                  |
|-------------------------------------------|----------------------------------------------------------------------------------------------------|----------|------------------|
| italsoft Home Calendario 🗊 Gestion        | ▲ F6-Argiorna                                                                                                    |          |                  |
| ArchivioDocumentale                       | Codice Richiesta 0007 Q VERIFICA E VALUTAZIONE IMPEGNI - FASE PRELIMINA                                                                                                    |          |                  |
| Numero 00000000013163                     | Responsabile 008082 0 ITALSOFT                                                                                                    | GRAFICI  | B                |
| Data Atto 31/08/2022                      | Lufficio Collectione de la collectione de la col | GRAFICI  | F6-Aggiorna      |
|                                           | Ruolo                                                                                                    | :0 E 🗸   | <b>n</b>         |
| Dati Principali Titolario e Fascicolazion | Trasmetti al Responsabile del Procedimento                                                                                                    |          | F3-Altra Ricerca |
|                                           | Sequenza* 2                                                                                                    |          | •                |
| Richlesta da Avviare                      | Data Richiesta* 31/08/2022                                                                                                    |          | Ritorna          |
| Carica Iter Richieste                     | Data Esto                                                                                                    |          |                  |
| Continue Diskingto                        | Esito NON DEFINITO V                                                                                                    |          | Menu Funzioni    |
| Gestione Richleste                        | Descrizione Esito                                                                                                    |          | ▼ Principali     |
|                                           | Sintetica                                                                                                    | <u> </u> | Placea           |
| 2 ITALSOFT                                | •                                                                                                    |          | Duplica Dati     |
| 3 ITALSOFT (firmatario)                   |                                                                                                    |          | Principali       |
|                                           |                                                                                                    | •        | Componi Atto PDE |
|                                           |                                                                                                    |          | Componeratorio   |
|                                           | m                                                                                                    |          | Altre            |
|                                           | Note                                                                                                    |          |                  |
|                                           | Famiglia font 👻 Dimensioni 👻 🔀 🟚 🦘 👘 🎟 🗸                                                                                                    |          |                  |
|                                           | B / U & E E E E E E · E · E · E · A · A ·                                                                                                    |          |                  |
|                                           |                                                                                                    |          |                  |
| (                                         |                                                                                                    |          |                  |
| + 2 11 7)                                 |                                                                                                    | 3 di 3   |                  |
|                                           |                                                                                                    | J G J    |                  |
|                                           |                                                                                                    |          |                  |
|                                           |                                                                                                    |          |                  |
|                                           |                                                                                                    |          |                  |

| Italiandaria     Codice Richiesta     Data Atto:     Sinderizate     Codice Richiesta     Codice Richiesta <th></th> <th>Gestione Iter Richieste</th> <th>Risultato Ricerca</th> <th></th> |                                                                                                    | Gestione Iter Richieste                                                                                                    | Risultato Ricerca                                                                                                    |                                                                                                    |
|----------------------------------------------------------------------------------------------------|----------------------------------------------------------------------------------------------------|----------------------------------------------------------------------------------------------------|----------------------------------------------------------------------------------------------------|----------------------------------------------------------------------------------------------------|
| Numero 00000000013163   Data Atto \$ 3108/2022   Totario e Fascolazio   Responsable 00982   Trasmetti al Responsable del Procedimento   Sequenza Rinuoli   1   Trasoff   3   Trasoff   3    Trasoff   3   Trasoff   3   Trasoff   3   Trasoff   3   Trasoff   3   Trasoff   3   Trasoff   3   Trasoff   3   Trasoff   3    3   Trasoff <th>italsoft Home <u>Calendario</u> <b>Gestio</b>:<br/>ArchivioDocumentale</th> <th>Codice Richiesta 0007 Q VERIFICA E VAL</th> <th>Seleziona l'ufficio di appartenenza</th> <th></th>                                                                                                    | italsoft Home <u>Calendario</u> <b>Gestio</b> :<br>ArchivioDocumentale                                                                                                    | Codice Richiesta 0007 Q VERIFICA E VAL                                                                                                    | Seleziona l'ufficio di appartenenza                                                                                                    |                                                                                                    |
|                                                                                                    | Archivobournerule          Numero       000000000013163         Data Atto*       31/08/2022         Image: Titolario e Fascicolazion         Image: Titolario e Fascicolazion         Image: Titolacion e Titolacion | Codice Richiesta 0007 Q VERIFICA E VAL<br>Responsabile 008082 Q TTALSOFT<br>Ufficio Q Trasmetti al Responsabile del Procedimento O<br>Sequenza* 2<br>Data Richiesta* 3108/2022 @<br>Data Esito<br>Esito NON DEFINITO V<br>Descrizione Esito<br>Sintetica | Selectiona Fufficio di appartenenza           Codice ©         Nominativo         Ufficio Padre           0006         AREA 1 - AFFARI GENERALI E ORGANIZZAZIONE         Planta organica 01/01/2017           0002         SEGRETERIA CONSIGUO         0           0001         SEGRETERIA CONSIGUO         0           0002         SEGRETERIA CONSIGUO         0           0003         UFFICIO PERSONALE         0           9036         UFFICIO PERSONALE         0           9009         UFFICIO PERSONALE         0           VISualizzati 1 - 5 di 5         0         0 | BRAFIC<br>STARTC<br>DE V<br>F3-Altra Ricerca<br>Ritorna<br>Versus Truccion<br>P Principali<br>Blocca<br>Duplica Dati<br>Principali<br>P Componi Atto PDF<br>> Altre |

Una volta inseriti i dati dovuti in relazione ai campi "Responsabile" e "Ufficio, si dovrà cliccare su aggiorna.

|                                                                                                    | Gestione Iter Richieste                                                                                                    |                                                                                                    |
|----------------------------------------------------------------------------------------------------|----------------------------------------------------------------------------------------------------|----------------------------------------------------------------------------------------------------|
| Italsoft Home Calendario Gestion<br>Archivobocumentale<br>Numero 000000000013163<br>Data Atto* 31/08/2022 Tpo F                                                                                                    | Codice Richiesta 0007 Q VERIFICA E VALUTAZIONE IMPEGNI - FASE PRELIMINA  Responsabile 008082 Q ITALSOFT Ufficio 9009 Q UFFICIO PERSONALE RUONO | GRAFICI Ha<br>GRAFICI F6-Aggiorna<br>IO E V                                                                   |
| Dati Principali     Titolario e Fascicolazion       Richiesta da Avviare     Avvia Iter       Carica Iter Richieste     Avvia Iter       Cestione Richieste     Avvia Iter       Sequenza     Rmuovi       1     TRALSOFT       2     ITALSOFT (firmatario) | Trasmetti al Responsabile del Procedimento Sequenza * 2 Data Richesta* 31/08/2022  Data Esito Esito NON DEFINITO  Descrizione Esito Sintetica  | Ritorna<br>Ritorna<br>Meno Functoni<br>Principali<br>Biocca<br>Duplica Dati<br>Principali<br>Componi Atto PDF |
| <<br>+ # Ø Ø Ø                                                                                                    | Note<br>Famiglia font → Dimensioni → ☆ ▷ ▷ ▷ ▷ ▷ ☞ @ Ⅲ →<br>B I U ♡ E E E E E E E → 注 → Œ E A → A →                                            | > Altre                                                                                                    |

A questo punto il passo in questione verrà mostrato per come modificato e sarà possibile avviare l'iter

Last update: 2022/08/31 14:59 guide:segreteria:modifica\_iter https://wiki.nuvolaitalsoft.it/doku.php?id=guide:segreteria:modifica\_iter&rev=1661957998

| talsoft Home Calendario Calendario Calendari |                                        |
|----------------------------------------------------------------------------------------------------|----------------------------------------|
| Numero     00000000013163     Anno     2022     Riservato     Image: Creato da: italsoft - AREA 2 - SYLLUPPO ECONOMICO E DEMOGRAFICI       Data Atto*     31/08/2022     Image: Tripo     PROPOSTA     Image: Tripo     Image: Tripo       Italsoft     AREA 2 - SYLLUPPO ECONOMICO E DEMOGRAFICI     Image: Tripo     Image: Tripo     Image: Tripo                                                                                                    | F6-Aggiorna                            |
| Dati Principali       Titolario e Fascicolazione       Omissis (0)       Atri D       Pubblicazioni       Gestione Impegni (0)       Gestione Accertamenti (0)       Storico (0)       Note (0)         Richiesta da Avviare       •       •       •       •         Carica Iter Richiesta       •       •       •       •                                                                                                    | F3-Altra Ricerca<br>Ritorna            |
| Gestione Richieste           Sequenza         Rimuov         Responsabile         Ufficio         Tasconta in pologia         Richiesta          Data esito         Ora esito           2         ITALSOFT         UFFICIO PERSONALE         VERIFICA E VALUTAZIONE IMPEGNI - FASE PRELIMINARE         31/08/2022                                                                                                    | Principali     Blocca     Duplica Dati |
| S ITALSUFT (III/III/III/III/III/III/III/III/III/II                                                                                                    | Componi Atto PDF     Altre             |
|                                                                                                    |                                        |
| <                                                                                                    |                                        |
|                                                                                                    |                                        |

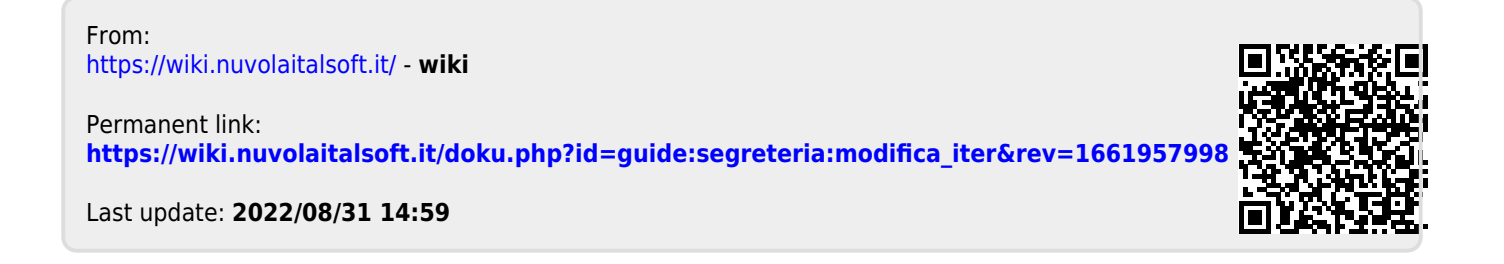